## 用人单位操作指南

## 第一步,在线展位预订

1. 点击 2021 年高层次和紧缺急需人才招聘活动专区图标,点击"用人单位报名"进行展位预定。

| 20213<br>高层次<br><sup>主办单位: 磁</sup> |                           | TMENT 招<br>需人才 活 | 瑞<br>調<br>10-11月      |                                             |              |  |  |  |
|------------------------------------|---------------------------|------------------|-----------------------|---------------------------------------------|--------------|--|--|--|
| 首页                                 | 活动通知                      | 主题招聘             | 活动站点                  | 惠才政策                                        | 信息汇编         |  |  |  |
| 活动资讯                               |                           |                  |                       |                                             |              |  |  |  |
| 活动通<br>Activity                    | <b>直知</b><br>Notification | and all          | 惠 <b>才</b><br>Taler   | <sup>-</sup> 政策<br>at Preferential Policies | ि्चि         |  |  |  |
| •关于2021年高层次和                       | ]紧缺急需人才招聘活动的              | 通知               | •福建省高层次人>             | 才认定和支持办法(试行)                                | 》(特级、A、B、C类) |  |  |  |
| • 用人单位参会指南                         |                           |                  | •《福建省年度紧缺急需人才引进指导目录》  |                                             |              |  |  |  |
| • 参会人才操作指南                         |                           |                  | •《福建省工科类青年专业人才支持暂行办法》 |                                             |              |  |  |  |
| 活动报名                               |                           |                  |                       |                                             |              |  |  |  |
|                                    | 用人单位                      | 立报名              |                       | <b>查</b> 看打                                 | 招聘详情         |  |  |  |

2.任意选择摊位号点击预订,已经是海峡人才网会员的
 用人单位可直接登录预订,未注册海峡会员的,按照系统提示注册账号后预订。

| 帐号信息                 |                                                      |
|----------------------|------------------------------------------------------|
| *昵称:                 | 用户帐号昵称:如张先生                                          |
| *用户名:                | □ 检查用户名 (请输入英文字母、数字或下划线,长度为6°20个字符,不区分大小写。)          |
| <b>*</b> 密码:         | (6~20个字符)                                            |
| *确认密码:               | (请再输入一遍密码)                                           |
| 企业基本信息               |                                                      |
| *公司名称:               | (志希逸情写八司友教。                                          |
| 公司简称:                |                                                      |
| *单位性质:               | □<br>■有经济                                            |
| *经济类型:               | [机关 ▼]                                               |
| *所属行业:               | 请选择行业类别 🗸                                            |
| *机构证照号:              |                                                      |
| <mark>∗</mark> 公司规模: | 请选择 💙                                                |
| *单位简介:               |                                                      |
|                      |                                                      |
|                      |                                                      |
|                      |                                                      |
|                      | 请尽可能详细填写资料,以确保贵公司资料顺利通过本网审核!包括:公司基本资料+产品或服务+经营业绩+*** |
| 联系方式                 |                                                      |
|                      |                                                      |
| *联系地址:               |                                                      |
| *单位由鸠:               |                                                      |
| *联系电话:               |                                                      |
| 手机号码:                |                                                      |

 填写招聘职位,点击"新增职位"录入招聘岗位信息, 编辑招聘岗位信息,编辑完毕后点击"存盘提交"。

| m m5+0          | E-to Fe  | e Filie                      | 1993     | DEBI   | RIMBE      |            |                   |                 |               |              | 建建 全部   |
|-----------------|----------|------------------------------|----------|--------|------------|------------|-------------------|-----------------|---------------|--------------|---------|
| HxRca<br>中国海峡人才 | om<br>fm | 首页                           | 81,84    | 箱合     | 1201.3887  | 人才公共服务     | 5 人力强             | 避外包 4           | 的教育           | 人才智力引进       | 612,MEB |
|                 |          | 招聞                           |          |        | airs Area  |            | 寻找<br>发光<br>BCSSN | 的你<br>和MM市 1和   | 1             | 4            |         |
| 日明白(            | 89)      |                              | HIBRA    |        | 中國級人才招加    | tê 🛛       | 協同時代会             |                 | 1000 billioni | 18 Hale      | 合新订合程   |
| 交流会名称:          | 招聘会      | 测试(请勿订)                      | 展位)      |        |            | 摊位         | 母: 61             |                 |               |              |         |
| 时间: 2019        | 9年12月    | 31日                          |          |        |            | 地址         | : 福建人才            | 大厦三层(东          | 大路36号)        |              |         |
| 联系电话:05         | 591-875  | 48854, 8762                  | 5420, 87 | 383060 | Email:0591 | 87548854@1 | 89.cn (\$         | <b>0591-876</b> | 25420         |              |         |
| 招聘会专            | 区岗位      | 预订 >>>                       |          |        |            |            |                   |                 |               |              |         |
|                 | X X X X  | 公司简介<br>取位列表<br>企业图片<br>取位详情 | 选择需      | 要展示的   | 的类别        |            |                   |                 |               |              |         |
|                 | 15.65    |                              |          | 肥奶名称   |            |            | wanter            | parate          | <b>意味</b> 人数  |              | -       |
|                 | 1        |                              |          |        |            |            | 2019-03-25        | 2019-03-28      |               | C (69993 ) C | (C20)   |
|                 |          |                              |          |        |            |            |                   | 1               | 全线 原油会        | 选 新编职位       | 稳定      |

4.招聘职位录入完毕后,勾选需要的职位,点击"确定"。
 填写参会信息,选择要参加的线下活动站点及所属行业类别,信息提交后展位预定成功。

| 联系人*     | 杨女士                                     |
|----------|-----------------------------------------|
| 联系方式 *   | 12545622222                             |
| 参会人数*    | 2                                       |
| 参加线下站点*  | 🗌 南宁站 🗹 武汉站 🗹 天津站 🗌 不参加                 |
| 所属行业类别 * | ☑ 数字经济 □ 海洋经济 ☑ 绿色经济 □ 教育科研 □ 医疗卫生 □ 其他 |
|          | 提 交                                     |

5.除以上方式外,用人单位还可以直接登录账号进入管 理平台,点击"招聘会服务"—"可预订招聘会",选择福 建省 2021 年高层次和紧缺急需人才招聘活动,点击展位号 进行预定。

| 中国海峡人才市场管理员】              | 您好,今天是 2021年9月18日 星期六   合同到期时间:2023年2月1日   业务经理:管理员   联系电话: | 【客服中心 |
|---------------------------|-------------------------------------------------------------|-------|
| が<br>管理平台<br>VIP Managing | ○ 海峡服务 > [ □预订招聘会] (点击某场招聘可查看详情并进行预订) ( () 使用帮助)            |       |
| ⊕企业资料                     | <ul> <li>海峡人才周六招聘会暂停举办公告</li> </ul>                         |       |
| 单                         | • 福建省2022届文化艺术行业暨福建华南女子职业学院毕业生线上专场招聘会                       |       |
| O IF HE AN                | - 福建船政-轨道交通学院网络招聘                                           |       |
| ➡ 联络员报名                   | • 福建省2021年高层次和紧缺急需人才招聘活动                                    |       |
| 伊 招聘职位管理                  |                                                             |       |
| ●富余劳动力管理                  |                                                             |       |
| ● 消息中心                    |                                                             |       |
| 人才简历管理                    |                                                             |       |
| ●招聘流程                     |                                                             |       |
| 伊 搜索订阅                    |                                                             |       |
| ●招聘会服务                    |                                                             |       |
| 已订招聘会                     |                                                             |       |
| 可预订招聘会►                   |                                                             |       |
| → 微雇主                     |                                                             |       |

## 第二步,开通视频面试

 1.登录企业会员管理平台,在弹出的提示框中选择"马上开通"即时通讯功能,或者点击"企业资料—单位简介", 在单位简介页面右下方,点击"开通 HR 即时通讯服务"。

| 提示                                            |    |
|-----------------------------------------------|----|
| 关于开通即时通讯功能的通知                                 |    |
| 近期,海峡人才网依托QQ平台为企业会员提供即时通讯功能,以方便HR与求者进行在线沟通交流。 | 校职 |
| 如需开通,请点击左侧"企业资料"菜单下"企业简介"栏目,在联系方式构进行功能开通。     | 莫块 |
| □ 不再提醒                                        |    |
| 马上开通暂不开通                                      |    |

2. 在开通 QQ 交流服务提示框中,添加 HR 的 QQ 号码, 开通 QQ 临时通讯功能,点击提示连接"点此跳转"进入开 通页面,选择要登录使用的 QQ,点击"立即开通"即可。

## 第三步,联系求职者

 1.点击"招聘流程"中的"人才投递库",选择要联系 的求职者,点击"查看"。与求职者进行电话沟通或约定时 间进行视频面试。。

| 管理平台<br>VIP Managing 隐 | 0 | 招聘 | 流程 > [人才 | 投递库 | ](点击姓名显示该投资 | <b>卷</b> 人员的 | 联系方式及自荐书) > | [各招聘职位投递]    | 🗊 🛛 🕜 使用            | 帮助    |            |     |
|------------------------|---|----|----------|-----|-------------|--------------|-------------|--------------|---------------------|-------|------------|-----|
| ▶资料 藏菜                 |   | 来源 | 姓名       | 性别  | 应聘职位列表      | 学历           | 毕业院校        | 所学专业         | 历任职位                | 工作年限  | 投递时间       |     |
| 账户 NEW!                |   | 投递 | 测试       | 男   | 则试岗位/勿投, te | 本科           | 基           | 计算机          |                     | 20    | 2020-02-25 | 查看  |
|                        |   | 投递 | 胡贤梅(测试)  | 男   | 会计          | 本科           | жя11        | 1xx11111     | ad,岗位名称, ab         | 26    | 2020-02-25 | 查看  |
| 报名 NEW!                |   | 投递 | 王则伟new   | 男   | test        | 大专           | 435345      | 34534        |                     | 22    | 2020-02-24 | 查看  |
| <b>立管理</b>             |   | 投递 | 林少军new   | 男   | 会计          | 大专           | 闽南理工学院      | 会计电算化        |                     | 120   | 2020-02-23 | 查看  |
|                        |   | 投递 | 李麟new    | 男   | εε          | 本科           | 福建师范大学      | 广告学          | 抖音运营                | 120   | 2020-02-23 | 查看  |
|                        | Þ | 投递 | 胡贤梅(测试)  | 男   | 会计, test    | 本科           | xx11        | 1xx11111     | ad, 岗位名称, ab        | 26    | 2020-02-21 | 查看  |
| 1                      |   | 投递 | 陈瑞琴      | 女   | 会计          | 本科           | 福州大学阳光学院    | 会计学          | 会计师, 商务会计           | 9     | 2020-02-19 | 查看  |
|                        |   | 投递 | 蔡炜       | 男   | test        | 本科           | 南开大学 (网络教育) | 计算机科学与技术     |                     | 11    | 2020-02-18 | 查看  |
| £≻                     |   | 投递 | 肖丽美      | 女   | test        | 本科           | 闽南师范大学      | 人力资源管理       | 策划客服专员              | 9     | 2020-02-18 | 渣着  |
| オ库                     |   | 投递 | 林燕梅      | 女   | test        | 本科           | 福建闽南师范大学    | 企业财务管理       | 财务, 税务会计            | 5     | 2020-02-15 | 查看  |
| t库                     |   |    |          | -   |             |              | 首页          | 下一页   末页   : | ,<br>第1页   共19页   共 | 共181行 |            |     |
| 库                      |   |    |          |     |             |              | 刷新          | 本页 全选 取消选    | 中 删除选中 收藏法          | 选中 生成 | 选中 返回人     | 才投递 |
| 人才库                    |   |    |          |     |             |              |             |              |                     |       |            |     |
| 此为动力                   |   |    |          |     |             |              |             |              |                     |       |            |     |

2. 点击个人简历预览页面左下角即时通讯中的"视频面试"即可发送面试邀请并与求职者进行线上面试沟通。

| <b>简历中心 / </b> | 人简历                                                        |                                          |                                            |               |                 |                  |          | 更新时间: 2020/2/18 |   |          |
|----------------|------------------------------------------------------------|------------------------------------------|--------------------------------------------|---------------|-----------------|------------------|----------|-----------------|---|----------|
|                | 肖丽美(女) <u>应聘岗位</u> : (1987-10-01   未婚   中<br>闽南师范大学   人力资源 | est 我目前暂时<br>共党员   籍贯: 闽<br>î管理   本科   约 | 没有跳槽打算<br>]侯县   158cm   视力<br>8济师   9年工作经验 | : 良好<br>  目前所 | 证件类型:<br>征地: 福州 | :   350121****** | ****     |                 |   |          |
|                | 手机号码: 139069                                               | 906283                                   | 电子邮箱                                       | :             |                 |                  | 99/微信号码: |                 |   |          |
|                | 联系地址: 福州市                                                  | 菌楼区                                      | 个人邮编                                       |               | 350001          |                  | 家庭电话:    |                 |   |          |
|                |                                                            |                                          |                                            |               |                 |                  |          |                 |   | 发激请函     |
|                |                                                            |                                          |                                            |               |                 |                  |          |                 |   | 删除       |
|                | 职位                                                         |                                          | 行业                                         | 月薪            | 工作方式            | 工作地              | 提供住宿     | 其他要求            |   | 收藏       |
|                | 客户服务经理                                                     | 不限                                       |                                            | 薪资面议全职 福州、厦门  |                 |                  | 否        | 无               |   | 下载Word简历 |
| 求职意向           | 人事经理/主管                                                    | 不限                                       | 友情提示                                       |               | $\times$        |                  | 否        | 无               | × | 下载PDF简历  |
|                | 质量管理/测试经理/主管<br>(QA/QC经理                                   | 不限                                       | ② 请先电话                                     | 联系求           | 职者本人后,再发起       |                  |          | 无               |   | 备注       |
| 教育情况           | 2007年09月-2011年06月                                          |                                          |                                            |               |                 |                  |          |                 |   |          |
|                | 2011年08月-2017年02月   第3广告有限公 发起面试 稍后发起                      |                                          |                                            |               |                 |                  |          |                 |   | 即时通讯     |
|                | 薪资水平: 保密/月                                                 |                                          |                                            |               |                 |                  |          |                 |   |          |
| 工作经历           | 工作职责: 主要负责公司3<br>所在部门: 策划客服部                               | 主要活动策划、技术                                | 《配合及客户服务工作                                 | >             |                 |                  |          |                 |   |          |
| starta ser de  | 时间                                                         | 名称                                       |                                            |               |                 | 发证机关             |          | 证书号             |   | 视频面试     |
| 负倍耻节           | 2015年11月 中级经济师 福建省人力资源和社会保障厅 20150013500120153510          |                                          |                                            |               |                 |                  |          |                 |   |          |
| 外语水平           | 语种:英语丨听力: 一般丨口语: 较差丨写作: 一般丨等级或证书: CBT~4                    |                                          |                                            |               |                 |                  |          |                 |   |          |
| 计算机技能          | 类别: 操作系统   名称: office   使用时间(月): 60   熟练程度: 熟练             |                                          |                                            |               |                 |                  |          |                 |   |          |
| 计算机总体水平        | 数练操作office办公软件,Word\Excel\PPT等                             |                                          |                                            |               |                 |                  |          |                 |   |          |
| 特长及自我评价        | 工作认真负责,具有一定的                                               | 的组织策划能力,力                                | 大局意识                                       |               |                 |                  |          |                 |   |          |